## Replacing the CO<sub>2</sub> Tank in a Standup Bevi

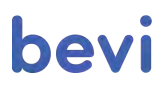

CO<sub>2</sub> tank changes must be logged in the Service Panel on the Bevi touchscreen to ensure proper inventory tracking.

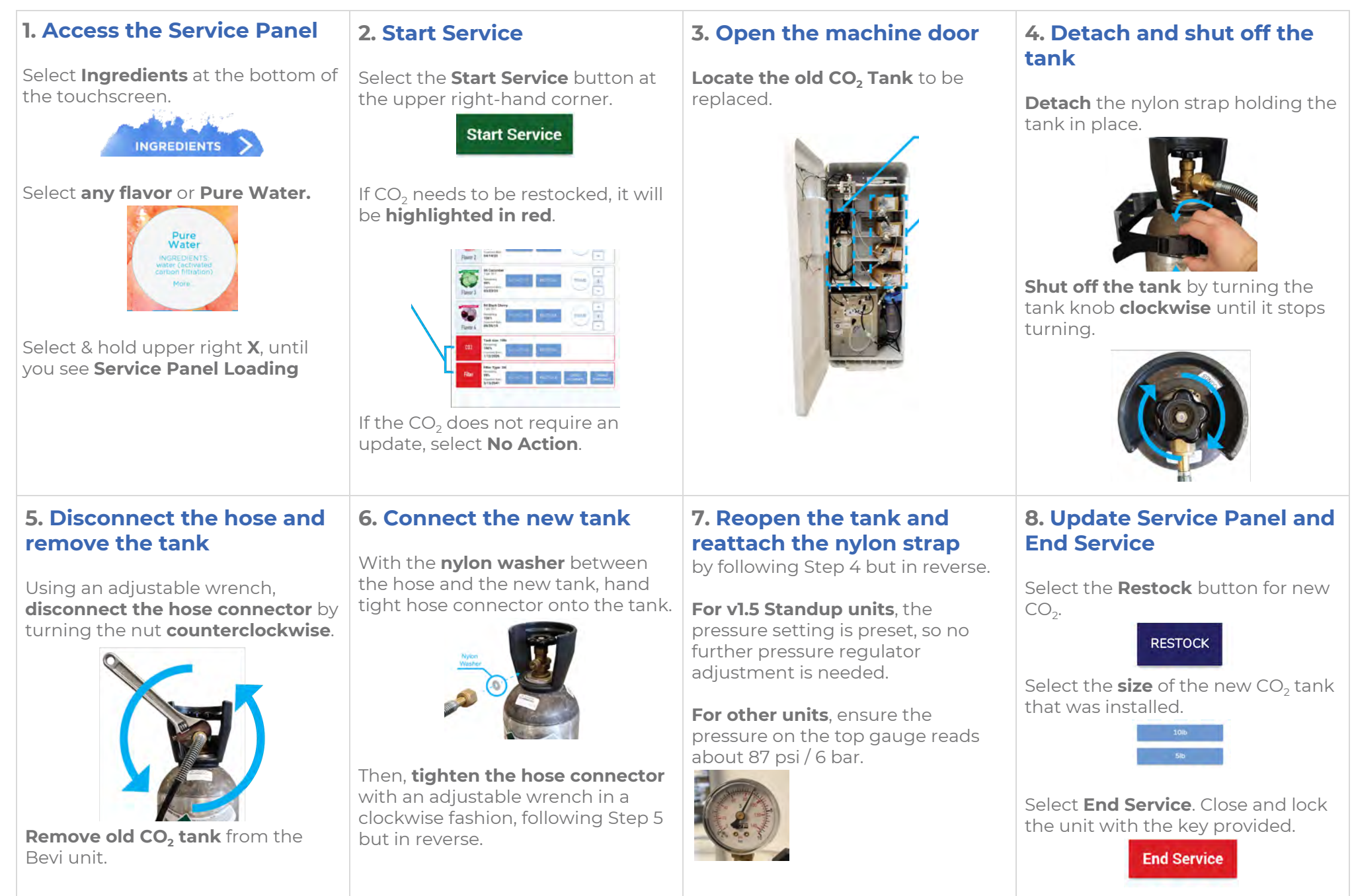